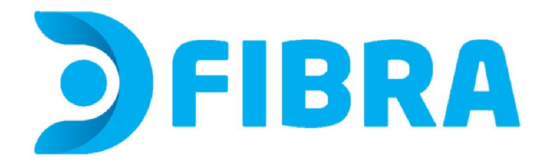

## Procedimiento de cambio de nombre de red y/o contraseña para los módems SDMC NP1835GB y NP1257GB

1 - En tu computadora, abrí un navegador web e ingresá a http://192.168.1.1 o escribí 192.168.1.1
en la barra de URL del navegador. Aparecerá una página de inicio de sesión, ingresá a
Configuración rápida de Wi-Fi

| admin                        |  |    |  |  |
|------------------------------|--|----|--|--|
|                              |  |    |  |  |
| Contraseña:                  |  |    |  |  |
|                              |  |    |  |  |
| español                      |  | \$ |  |  |
|                              |  |    |  |  |
| Acceso                       |  |    |  |  |
| Configuración rápida de WiFi |  |    |  |  |

## Iniciar sesión ahora

| <b>2</b> QuickWiFiSetting |             |       |       |
|---------------------------|-------------|-------|-------|
| SSID:                     | Contraseña: |       |       |
| DFIBRA_D9DB4EE6           | NETD9DB4EE6 |       |       |
| ✓ Habilitar Band Steering | ¢           |       |       |
|                           |             | Apply | Close |

4 - Podrás ver y/o cambiar el **nombre de la red**, donde dice **SSID**. IMPORTANTE No modifiques los demás datos. Si cambias el nombre debés clickear en Apply para guardar los cambios y ¡Listo!

Podrás ver y/o cambiar la **contraseña** donde dice **contraseña**. Podés presionar en el ícono del ojo para hacer visible la contraseña actual. Si querés cambiarla, después de borrar la contraseña anterior e ingresar la nueva, clickeá en Apply para guardar los cambios y ¡Listo!

Si modificaste alguno o ambos datos, no olvides reconectar todos los dispositivos que desees se conecten a esta red. De lo contrario, estos dispositivos no tendrán acceso al servicio.

Para evitar el uso no autorizado de tu red, no compartas estos datos.